#### Important

- Plan Ahead allows you to plan courses for future semesters that you would like to take without registering into them. For example, if you are not registration ready for the upcoming semester but you would still like to build your schedule.
- Access to Plan Ahead is in <u>PAWS</u> under the **Registration** module. This will lead you to Self-Service Banner (SSB), the online tool where you can manage your academic information.
- For questions, please contact the Registrar's Office at 719-549-2261 or <u>csup\_registrar@csupueblo.edu</u>.

#### **DUO Two-Factor Authentication**

1. After clicking Registration in PAWS, enter your login credentials.

| CSU PUEBLO      |
|-----------------|
|                 |
| ବ               |
| Forgot password |
|                 |
| UNIVERSITY      |
| ervice          |
|                 |

2. Using the DUO app on your phone, enter the code that appears on screen.

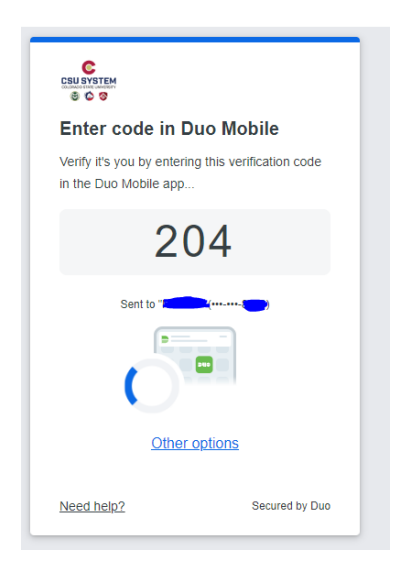

If you receive the following error message, please go back into <u>PAWS</u> and click the **Financial Aid** Module instead.

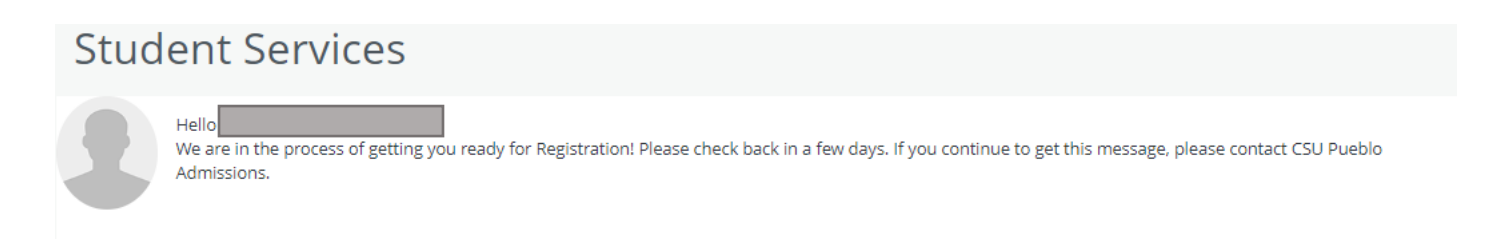

#### **Student Profile**

Once logged in, you will see the **Student Profile** page. This shows your biographic and academic information.

On the left side of the screen, click "Registration"

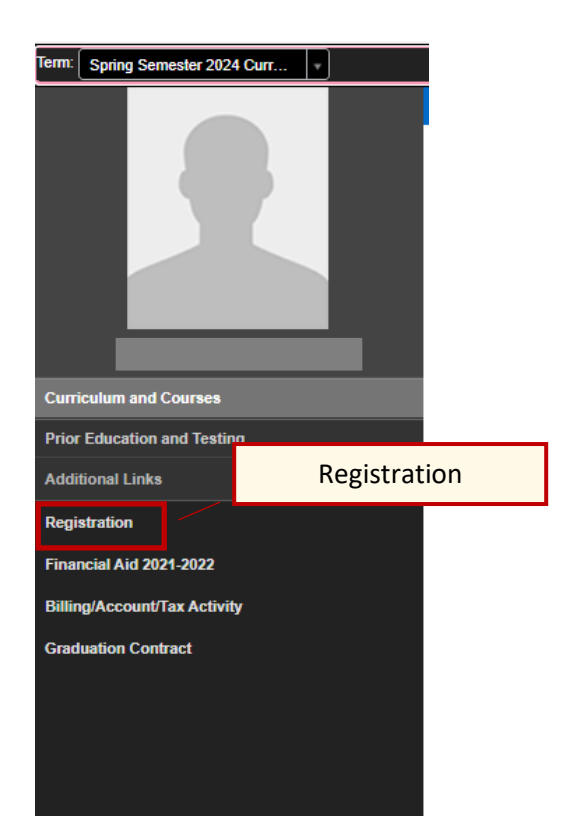

# To Plan Ahead:

1. Click on Plan Ahead.

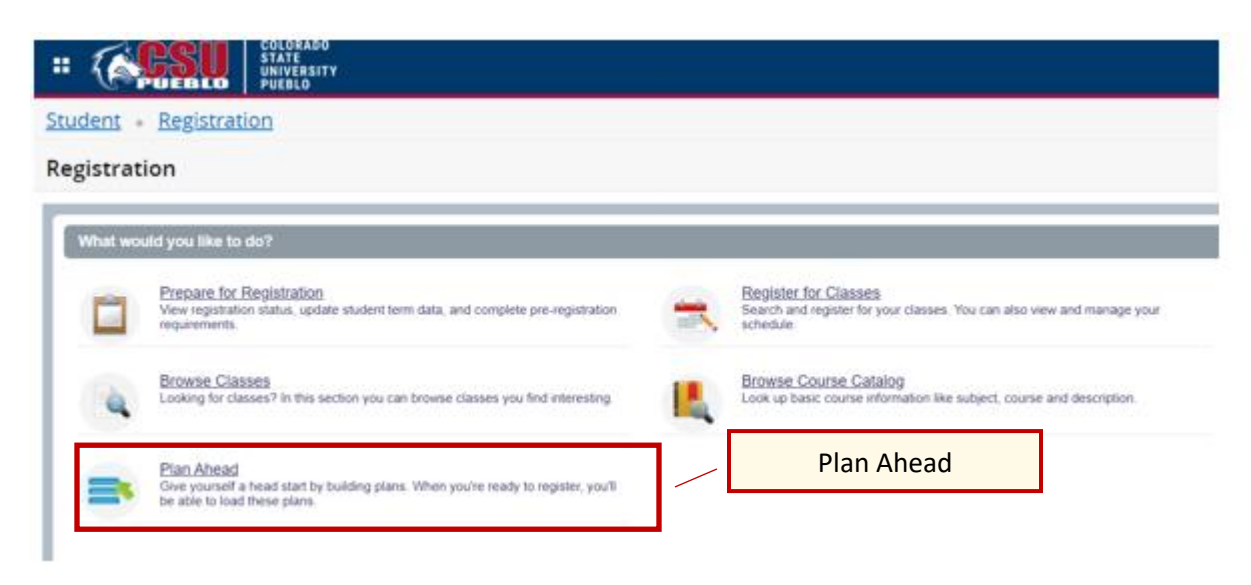

2. Select a term from the drop-down menu and click Continue.

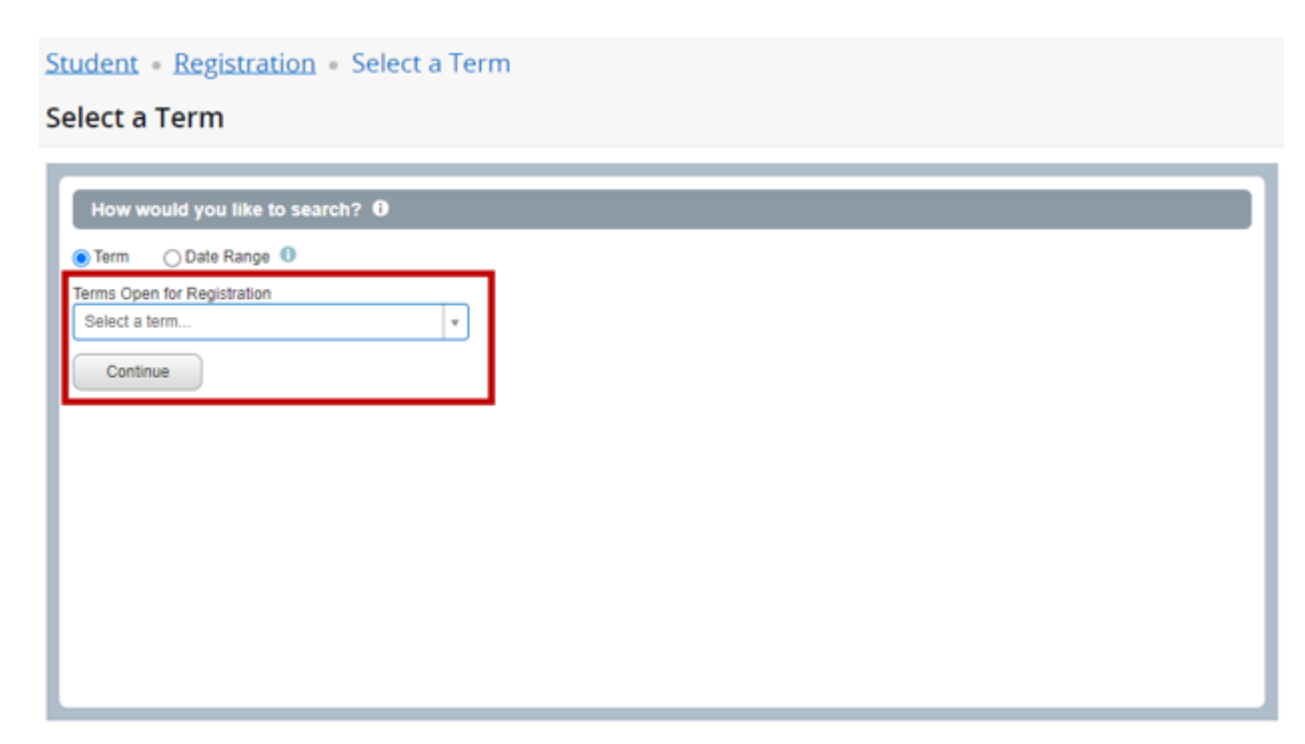

#### 3. Click Create a New Plan

| Student • Registration • Select a Term • Select A Plan Select A Plan Plans you have created for this term: Create a New Plan Turn: Stude Summedia 2024 | CSU Pueblo |                      | COLORADO<br>STATE<br>PUEBLO                         |
|----------------------------------------------------------------------------------------------------|------------|----------------------|-----------------------------------------------------|
| Select A Plan  Plans you have created for this term: Create a New Plan                                                                                 |            | Term • Select A Plan | Student • Registration • Select a                   |
| Plans you have created for this term: Create a New Plan                                                                                                |            |                      | Select A Plan                                       |
| lerm: Spring Semester /II/4                                                                                                    |            | Create a New Plan    | Plans you have created for this term: 0             |
| Vou are allowed anximum of 3 plans for t is lefm.                                                                                                    |            |                      | You are allowed a maximum of 3 plans for this term. |

4. Enter your course information and click Search.

| COLORADO<br>STATE<br>UNIVERSITY<br>PUEBLO                           |  |
|---------------------------------------------------------------------|--|
| Student • Registration • Select a Term • Select A Plan • Plan Ahead |  |
| Plan Ahead                                                          |  |
| Find Classes                                                        |  |
| Enter Your Search Criteria                                          |  |
| Term: Spring Semester 2023                                          |  |
| Subject                                                             |  |
| Crse                                                                |  |
| Keyword                                                             |  |
| Search Glear + Advanced Search                                      |  |
|                                                                     |  |
|                                                                     |  |

5. Select the course that you want. You can click **View Sections** to see more information on available sections for the selected term. For a general selection that is not connected to available offerings, click **Add Course** 

| # 💫                                           |                                  | COLORADO<br>STATE<br>University<br>Pueblo |                                                 |      |                                                                         |                 |            |
|-----------------------------------------------|----------------------------------|-------------------------------------------|-------------------------------------------------|------|-------------------------------------------------------------------------|-----------------|------------|
|                                               | Registr                          |                                           |                                                 |      |                                                                         |                 | 2501 42510 |
| <u>Student</u> •                              | - <u>Itegiati</u>                | ation 🔹 <u>Select a</u>                   | <u>Term</u> • <u>Select A Plan</u> • Plan Ahead |      |                                                                         |                 |            |
| Plan Ahea                                     | ad                               |                                           |                                                 |      |                                                                         |                 |            |
| Find Classes<br>Search Resu<br>Term: Spring S | ults — 64 Cours<br>Semester 2024 | ses<br>Subject: English                   |                                                 | Vie  | w Sections                                                              | Add Cours       | se l       |
| Subject                                       | \$                               | Crse \$                                   | Title                                           | Cred | W Sections                                                              | Course Sections | Add Course |
| ENG                                           |                                  | 101                                       | Rhetoric & Writing I (GT-CO1)                   | 3    | Fall, Spring, Summer.<br>Emphasis on critical thinking, reading, an     | Q View Sections | Add Course |
| ENG                                           |                                  | 102                                       | Rhetoric & Writing II (GT-CO2)                  | 3    | Fall, Spring, Summer.<br>Sequential course providing continued en       | Q View Sections | Add Course |
| ENG                                           |                                  | 106                                       | Language, Thought and Culture                   | 3    | As Needed.<br>Cross-cultural introduction to language pr<br>Prerequisit | Q View Sections | Add Course |

6. Using the *View Section* Button – This page works similarly to registering for courses. You will be able to see specific section information such as meeting days and times and course statuses. When you see a course that you would like to add to your plan, click Add. The class will be added to your schedule cart – as *Pending* 

| an Ane       | ead              |                |                          |                                 |                              |                |                                   |               |        |              |                |                                              |                                                                                                |                                |       |          |        |     |             |
|--------------|------------------|----------------|--------------------------|---------------------------------|------------------------------|----------------|-----------------------------------|---------------|--------|--------------|----------------|----------------------------------------------|------------------------------------------------------------------------------------------------|--------------------------------|-------|----------|--------|-----|-------------|
| Catal        | log Search Re    | sults S        | earch Res<br>erm: Spring | ults — 16 Clas<br>Semester 2024 | sses<br>Subject and Course   | Number: ENG    | 3101 English                      |               |        |              |                |                                              |                                                                                                |                                |       | <u> </u> |        | 1   |             |
| CRN ¢        | Subject 0        | Course Nu      | n Sec 🌣                  | Cred                            | Title                        | \$ I           | instructor                        | Meeting Times |        |              |                | Status                                       | Attribute                                                                                      |                                |       | A        | aa     |     | <b>\$</b> . |
| 14232        | ENG              | 101            | 001                      | 3                               | Rhetoric & Writing 1/G       | <u>I-CO1)</u>  | Saphara, Jason (Primary)          | SMTWTFSO      | 8:00 A | M - 09:50 AM | Type: Class B  | 11 of 15 seats rem.<br>10 of 10 waitlist se. | Written Commun<br>Fee - Mandatory<br>Fee - Technology<br>glPathways:Intro<br>Resident Instruct | ication<br>r<br>Writing<br>Jon |       |          |        | Add |             |
| 14868        | ENG              | 101            | 002                      | 3                               | Rhetoric & Writing 1.(3)     | <u>I-CO1) </u> | Sewell, <u>Kimberly</u> (Primary) | SMTWTFSO      | 9:30 A | M - 10:50 AM | Type: Class B  | FULL: 0 of 16 .<br>V 10 of 10 waitlis        | Written Commun<br>Fee - Mandatory<br>Fee - Technology<br>gtPathways:Intro<br>Resident Instruct |                                | ading |          | (      | Add | ,           |
| Schodula     | II Schad         | ila Dataile    |                          |                                 |                              |                |                                   |               | •      | In Spring    | Semester 2024U | Intitled Plan +                              |                                                                                                | rei                            | um    | ,        |        |     |             |
| s Schedule   | for Spring Se    | mester 2024    |                          |                                 |                              |                |                                   |               |        | CRN          | Course         | Cred Title                                   |                                                                                                | Schedule Type                  | Note  | Status   | Action | _   | _           |
| am           | Sunday           | Mo             | nday                     | Tuesday                         | Wednesday                    | Thursday       | Friday                            | Saturday      | •      | 14232        | ENG 101, 001   | 3 <u>Rheto</u>                               | ric & Writing J. (GT-C                                                                         | Lecture                        | •     | Pending  | Ada v  |     |             |
| am           |                  | ENGIOT         | Periong                  |                                 | ENGTOT (Penano)              |                | Elegiot (Penang)                  |               | -      |              |                |                                              |                                                                                                |                                |       |          |        |     |             |
| am           |                  |                |                          |                                 |                              |                |                                   |               |        | •            |                |                                              |                                                                                                |                                |       |          |        |     |             |
| am           |                  |                |                          |                                 |                              |                |                                   |               |        |              |                |                                              |                                                                                                |                                |       |          |        |     |             |
| bisplay or h | ide additional I | egistration in | formation usi            | ng Ctrl + Alt + \               | /. Use Clrl + Alt + C to res | et all panels. | 9                                 |               |        |              |                |                                              |                                                                                                |                                |       |          |        |     |             |
|              |                  |                |                          |                                 |                              |                |                                   |               | *      | Total Plann  | ed Hours: 0    |                                              |                                                                                                |                                |       |          |        |     |             |

7. Using the *Add Course* Button – The course will be added to your cart but you will not see any specific course sections as shown in the step above. Note that there is no Schedule type or CRN.

When you are finished, click Save Plan.

| 🖹 Spring    | Semester 2024Unt | itled Plar | ı 🍤                        | Added         | to Plan ι | using the "Ad | d Course" Button |             |
|-------------|------------------|------------|----------------------------|---------------|-----------|---------------|------------------|-------------|
| CRN         | Course Cred      |            | Title                      | Schedule Type | Note      | Status        | Action           | <i>\$</i> . |
|             | ENG 102          | 3          | Rhetoric & Writing II (GT  |               | +         | Pending       | Add 🔻            |             |
| 14232       | ENG 101, 001     | 3          | Rhetoric & Writing I (GT-C | Lecture       | +         | Pending       | Add 👻            |             |
| -           |                  |            |                            | /             |           |               |                  |             |
|             | Add              | led to     | Plan using the "Vie        | ew Section"   | Button    | ]             |                  |             |
|             |                  |            |                            |               |           |               | Save Plan        |             |
| Total Plann | ned Hours: 0     |            |                            |               |           |               |                  |             |
|             |                  |            |                            |               |           |               |                  | Save Plan   |

8. You will be prompted to name your new plan. Click **Save** when you are done.

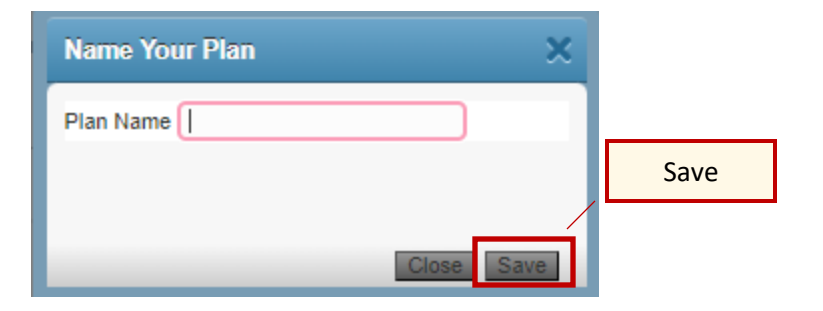

**9.** The status of your classes will change to *Planned*. Please note that this does *not* mean that you are registered for the course(s). They are only part of your plan. You cannot register for classes through this Plan Ahead page.

| 📋 Spring 2 | 024 👈        |      |                            |           | Pla     | nned |  |         |        |   |
|------------|--------------|------|----------------------------|-----------|---------|------|--|---------|--------|---|
| CRN        | Course       | Cred | Title                      | Schedu    | le Type | Note |  | Status  | Action | * |
| 14232      | ENG 101, 001 | 3    | Rhetoric & Writing I (GT-C | C Lecture |         | +    |  | Planned | None 🔻 |   |
|            | ENG 102      | 3    | Rhetoric & Writing II (GT  |           |         | +    |  | Planned | None v |   |

## To Register For Classes Using Your Plan:

10. Click Register for Classes on the main Registration page in Self Service Banner

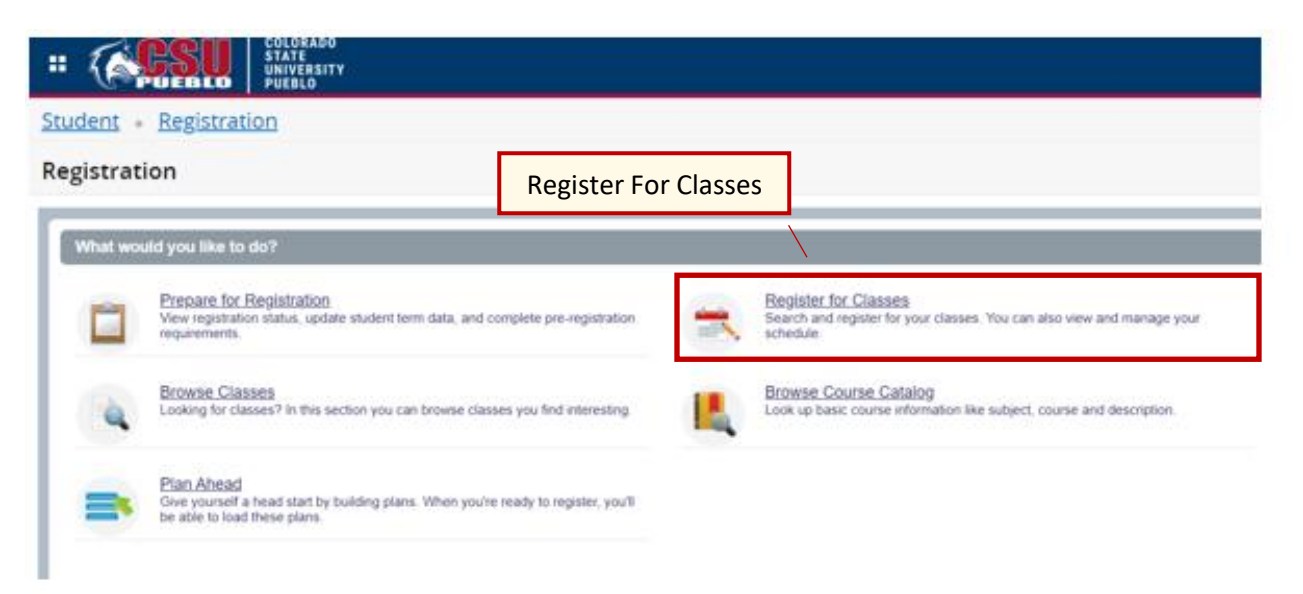

**11.** Select the term that you built your plan for.

| Student • Registration • Select a Tern              | 1 |
|-----------------------------------------------------|---|
| Select a Term                                       |   |
| How would you like to search? $oldsymbol{0}$        |   |
| Term O Date Range                                   |   |
| Terms Open for Registration Select a term  Continue |   |
|                                                     |   |
|                                                     |   |
|                                                     |   |
|                                                     |   |

**12.** Click **Plans**. This will list all of the plans that you have built. To add courses from your plan to your cart, click the **Add** button. Note that if you used the **Add course** button when building your plan, the Add button will be unavailable on this screen. You can click **View Sections** to find a specific section for that course to register into.

When you are finished, click Submit to register for the classes in your plan.

|              | <b>ESU</b>                                | STATE<br>UNIVERSITY<br>PUEBLO   |                       |                                 |                 |                                  |               |              |             |               |                          |            |                               |               | CSU Pueblo | * 🗵                 |            |
|--------------|-------------------------------------------|---------------------------------|-----------------------|---------------------------------|-----------------|----------------------------------|---------------|--------------|-------------|---------------|--------------------------|------------|-------------------------------|---------------|------------|---------------------|------------|
| <u>Stud</u>  | ent • <u>Registr</u>                      | ration <u>Sel</u>               | ect Pla               | ans <sup>ter</sup>              | for Class       | es                               |               |              |             |               |                          |            |                               |               |            |                     |            |
| Regi         | ister for Class                           | es                              |                       | uns                             |                 |                                  |               |              |             |               |                          |            |                               |               |            |                     |            |
| Find         | Classes Enter CRN                         | ls Plans So                     | chedule and Option    | 15                              |                 |                                  | _             |              |             |               |                          |            |                               |               |            |                     | _          |
| Reg<br>Term: | ister from a plan<br>Spring Semester 2024 |                                 |                       |                                 |                 |                                  |               |              |             |               |                          | -          |                               |               |            |                     |            |
| • t          | Plan: Spring 2024                         |                                 |                       |                                 |                 |                                  |               | Vi           | ew          | Sec           | tions                    |            |                               |               | Created    | by: You (Preferred) | Add All    |
| Title        | e                                         | Details                         | i i                   | Cred                            | CRN             | Schedule Type                    | Instructor    |              |             | Grade Moo     | de                       | Note       | Course Sections               |               | Add        | ۵dd                 | ₩.         |
| Rhe          | toric & Writing II (GT-CO2                | 2) ENG 1                        | 02                    | 3                               |                 |                                  |               |              |             |               |                          |            | Q View Sections               |               |            | Auu                 |            |
| Rhe          | toric & Writing I (GT-CO1                 | )) ENG 1                        | 01, 001               | 3                               | 14232           | Lecture                          | Saphara, Jaso | in (Primary) |             | Traditional   |                          |            | Q View Sections               |               | Add        |                     |            |
|              |                                           |                                 |                       |                                 |                 |                                  |               |              |             |               |                          |            |                               |               |            |                     | Records: 2 |
|              |                                           |                                 |                       |                                 |                 |                                  |               |              |             |               |                          |            |                               |               |            |                     |            |
|              |                                           |                                 |                       |                                 |                 |                                  |               |              |             |               |                          |            |                               |               |            |                     |            |
| 🗂 Sche       | edule                                     | Details                         |                       |                                 |                 |                                  |               |              | •           | *<br>Summary  |                          |            |                               |               |            |                     |            |
| Class Sc     | hedule for Spring Seme                    | ester 2024                      | ~ .                   |                                 |                 |                                  |               |              | CR          | RN            | Details                  | Cred       | Title                         | Schedule Type | Status     | Action              | ¢.         |
| 6am          | Sunday                                    | Monday                          | Tuesday               | Wednesday                       | Thursday        | Friday                           | Satur         | rday         | <b>1</b> 42 | 32            | ENG 101, 001             | 3          | Rhetoric & Writing I (GT-CO1) | Lecture       | Pending    | Register on Web     | *          |
| 7am          |                                           |                                 |                       |                                 |                 |                                  |               |              | -           |               |                          |            |                               |               |            |                     |            |
| 8am          |                                           | Rheforic & Wrong ( (GT)<br>0011 |                       | Rheforic & Wrong ( (GT-<br>CO1) |                 | Rhatoné & Writing / (37-<br>001) |               |              | •           |               |                          |            |                               |               |            |                     |            |
| 9am          |                                           |                                 |                       |                                 |                 |                                  |               |              | •           |               |                          |            |                               |               |            |                     | 1          |
| 10am         |                                           |                                 |                       |                                 |                 |                                  |               |              |             |               |                          |            |                               |               | S          | ubmit               |            |
| Disp         | ay or hide additional regi                | istration information us        | ing Ctrl + Alt + V. U | ise Ctri + Alt + C to re        | set all panels. | 9                                |               |              | Tota        | al Hours   Re | gistered: 0   Billing: 0 | CEU: 0   M | lin: 0   Max: 18              |               |            |                     | <b>.</b>   |
| Panel        | is 🔹                                      |                                 |                       |                                 |                 |                                  | 1             |              |             |               |                          |            |                               |               |            |                     | Submit     |

### Additional Information:

• To register for the classes that are built within your plan, you must be registration ready. This includes being within your time ticket and not having any holds on your account that prevent registration.

### **Questions?**

• Please contact your advisor for scheduling questions. Otherwise, reach out to the Registrar's Office at 719-549-2261 or <u>csup registrar@csupueblo.edu</u>.